# NÁVOD NA VYPLNĚNÍ LEARNING AGREEMENTU PRO STUDIJNÍ VÝMĚNNÝ POBYT

Learning Agreement (LA) je dohoda, kterou musí vyplnit každý student vyjíždějící na studijní výměnný pobyt. Jedná se o dohodu mezi studentem, vysílající institucí (VŠE) a přijímající institucí o předmětech, které bude student studovat na výjezdu. Je to tedy jedna z povinností, kterou musí student splnit před začátkem mobility (jako jednu z podmínek pro vyplacení finančního grantu) - musí být ale potvrzena všemi stranami, hlavně vysílající a přijímající institucí!

**Learning Agreement** musí zahrnovat předměty v hodnotě minimálně 20 ECTS. Záleží ale na fakultě - *některé si mohou stanovit vyšší minimální počet ECTS*. Je tedy potřeba si ověřit konkrétní počet na webu nebo intranetu Vaší fakulty. Nejlépe by se měl počet pohybovat v rozmezí 20 a 30 ECTS.

Learning Agreement vyplněný před začátkem mobility nemusí být finální verzí. V průběhu pobytu je možné LA upravit podle předmětů, které budete na výjezdu skutečně studovat - k tomu slouží Learning Agreement Changes. Změny jsou obvykle možné po příjezdu na místo studia podle pravidel partnerské školy. LA Changes je opět potřeba nechat schválit všemi stranami před koncem vašeho zahraničního výjezdu.

# **OBSAH:**

# <u>LEARNING AGREEMENT BEFORE MOBILITY</u> <u>PŘÍKLAD VYPLNĚNÉHO LEARNING AGREEMENTU</u> <u>LEARNING AGREEMENT DURING MOBILITY – "CHANGES"</u> <u>UZNÁNÍ PŘEDMĚTŮ PO VÝJEZDU</u>

Pozn.: Printscreeny slouží pouze pro lepší orientaci, nejedná se o reálný výjezd - jednotlivé kroky a předměty na sebe proto nemusejí navazovat.

## LEARNING AGREEMENT **BEFORE MOBILITY**

Learning Agreement (Zahraniční studijní plán) najdete v InSIS v Portálu studenta v sekci "Moje výjezdy do zahraničí".

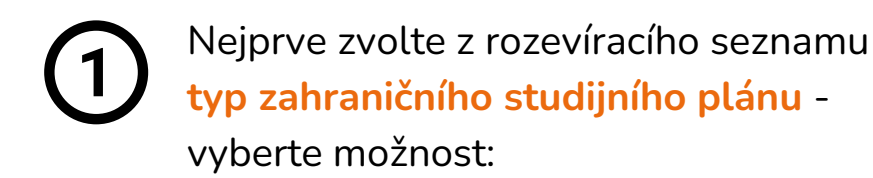

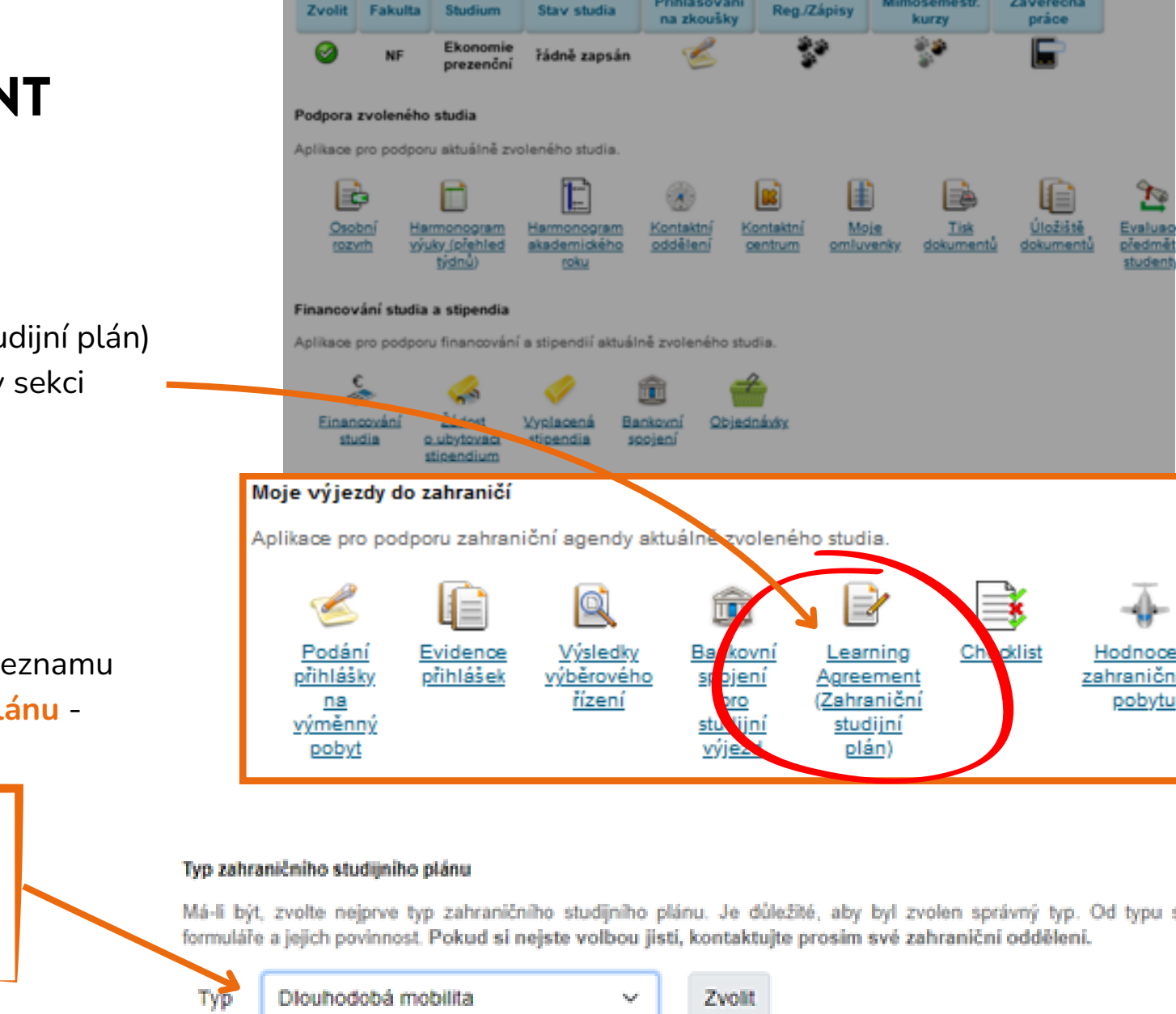

Fakulta

Studium

Přihlašování

Mimosemestr.

Závěrečná

Následně klikněte na tlačítko "Zvolit".

Dlouhodobá mobilita

Poté se dostanete k samotnému Learning Agreementu. Naleznete zde 3 části, které je potřeba postupně doplnit. Začněte první částí - TABULKOU A.

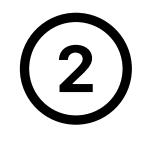

TABULKA A neboli "Předměty zahraničního studijního plánu" slouží k zadání seznamu předmětů, které budete studovat v zahraničí. Vyplňujete zde tedy jednotlivé předměty z nabídky od partnerské univerzity - podle jejich údajů.

## Vyplňte tedy:

- kód předmětu (pokud je uveden)
- oficiální název kurzu (v jazyce dané instituce)
- počet ECTS daného předmětu

**Pozor:** Pokud přijímající instituce nepoužívá systém ECTS, je nutné **počet kreditů převést na ECTS.** Doporučený převod zámořských kreditů na ECTS je *ke stažení na <u>webu</u>*.

Výsledný počet ECTS vždy zaokrouhlujte **na celá čísla nebo půlkredity** (např. 4 ECTS; 4,5 ECTS)

## Pro další kolonky platí:

- Kategorie nechte jako "Komponenty ke studiu"
- "Podmínky k uznání" a "Popis virtuální části" NEVYPLŇUJTE.

Po doplnění údajů o předmětu klikněte na "Přidat"- předmět se následně objeví v tabulce:

Postupně přidejte jednotlivé předměty a doplňte u každého výše zmíněné údaje. Vznikne Vám tak tabulka se seznamem předmětů, které plánujete studovat na partnerské univerzitě.

### Předměty zahraničního studijního plánu

#### Přidání předmětu

Pomocí následujícího formuláře můžete vytvořit seznam předmětů, které budete studovat na studijním výjezdu

| Operace byla úspi          | śně provedena.                                                      |
|----------------------------|---------------------------------------------------------------------|
| Kód                        | 54321                                                               |
| Předmět                    | Business Strategy 2                                                 |
| Semestr                    | letni semestr 🖌                                                     |
| Počet ECTS kreditů         | a                                                                   |
| Kategorie                  | Komponenty ke studiu 🖌                                              |
| Podminky k uznání          |                                                                     |
|                            |                                                                     |
|                            |                                                                     |
|                            |                                                                     |
| Popis virtuální části      |                                                                     |
|                            |                                                                     |
|                            |                                                                     |
| iskem tlačitka Plidat potv | dite zadané hodnoty a přidáte nový objekt.                          |
| Plidat                     |                                                                     |
| <b>^</b>                   |                                                                     |
|                            |                                                                     |
|                            | Předměty zahraničního studijního plánu                              |
|                            | Tabulka zobrazuje seznam předmětů, které jste již zahrnuli do svého |
|                            | Kód Předmět Semestr Počet ECTS kreditů                              |
| bjeví v tabulce            | Nenalezena žádná vyhovující data.                                   |
|                            |                                                                     |

## Nyní se přesuňte k druhé části - TABULCE B.

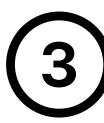

TABULKA B nazvaná "Předměty domácího studijního plánu plněné v rámci zahraničního studia" slouží k zanesení předmětů studovaných v zahraničí do Vašeho studijního plánu na VŠE. Vyplňujete zde tedy způsob, jak se Vám budou odstudované předměty uznány - jestli v rámci kategorie *volitelných předmět*ů, nebo *povinných*.

U **volitelných předmětů** vyberte **"Obecné uznávací předměty xS 20xx/20xy"**. Není tedy potřeba hledat žádný ekvivalent předmětu na VŠE! Pouze zvolíte *UPxy Uznaný předmět* a kliknete na **"Přidat"**. (Postupujte od UP01 k vyšším hodnotám)

U povinných předmětů nebo předmětů vedlejší specializace na magisterském studiu (povinných i volitelných) vyberte "Předměty xS 20xx/20xy", kde zvolíte konkrétní předmět svého programu z nabídky podle kódu na VŠE a klikněte na "Přidat".

Pozor: Máte-li zájem o uznání předmětu vystudovaného v zahraničí za konkrétní povinný předmět hlavní specializace nebo jakýkoliv (povinný i volitelný) předmět vedlejší specializace, musíte případné uznání zkonzultovat nejen s proděkanem pro studium, ale především s garantem příslušného předmětu vyučovaného na VŠE.

### Předměty domácího studijního plánu plněné v rámci zahraničního studia

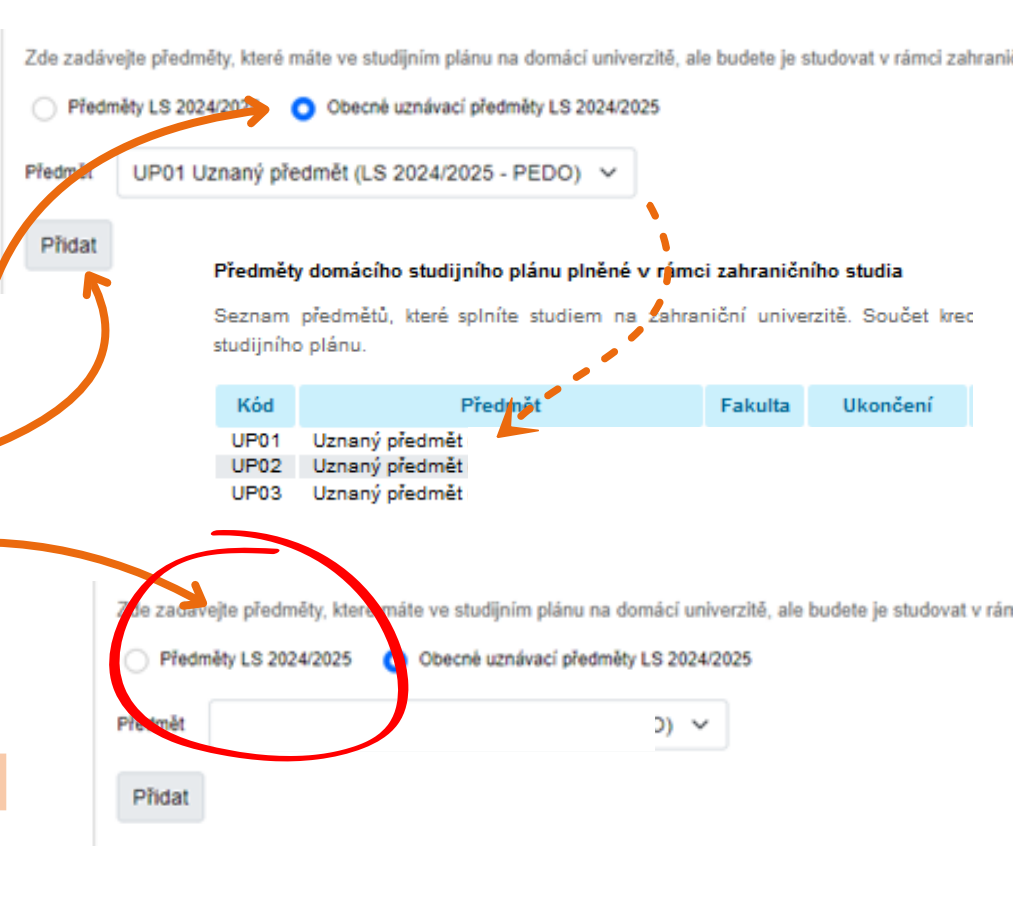

Kontaktním centru InSIS k tomuto účelu slouží žádost **"Schválení povinného předmětu před zahraničním výjezdem".** K vyhodnocení žádosti bude potřeba **dodat i sylabus** daného předmětu z partnerské školy.

Postupně přidejte jednotlivé předměty tak, aby odpovídaly kategorii, v rámci které si je chcete nechat uznat všechny volitelné jako UPxy Uznaný předmět, povinné předměty jako konkrétní ekvivalenty kurzů na VŠE. Předměty domácího studijního plánu plněné v rámci zahraničního studia

Seznam předmětů, které spinite studiem na zahraniční univerzitě. Součet kreditů by měl odpovídat součtu kreditů zahraničního

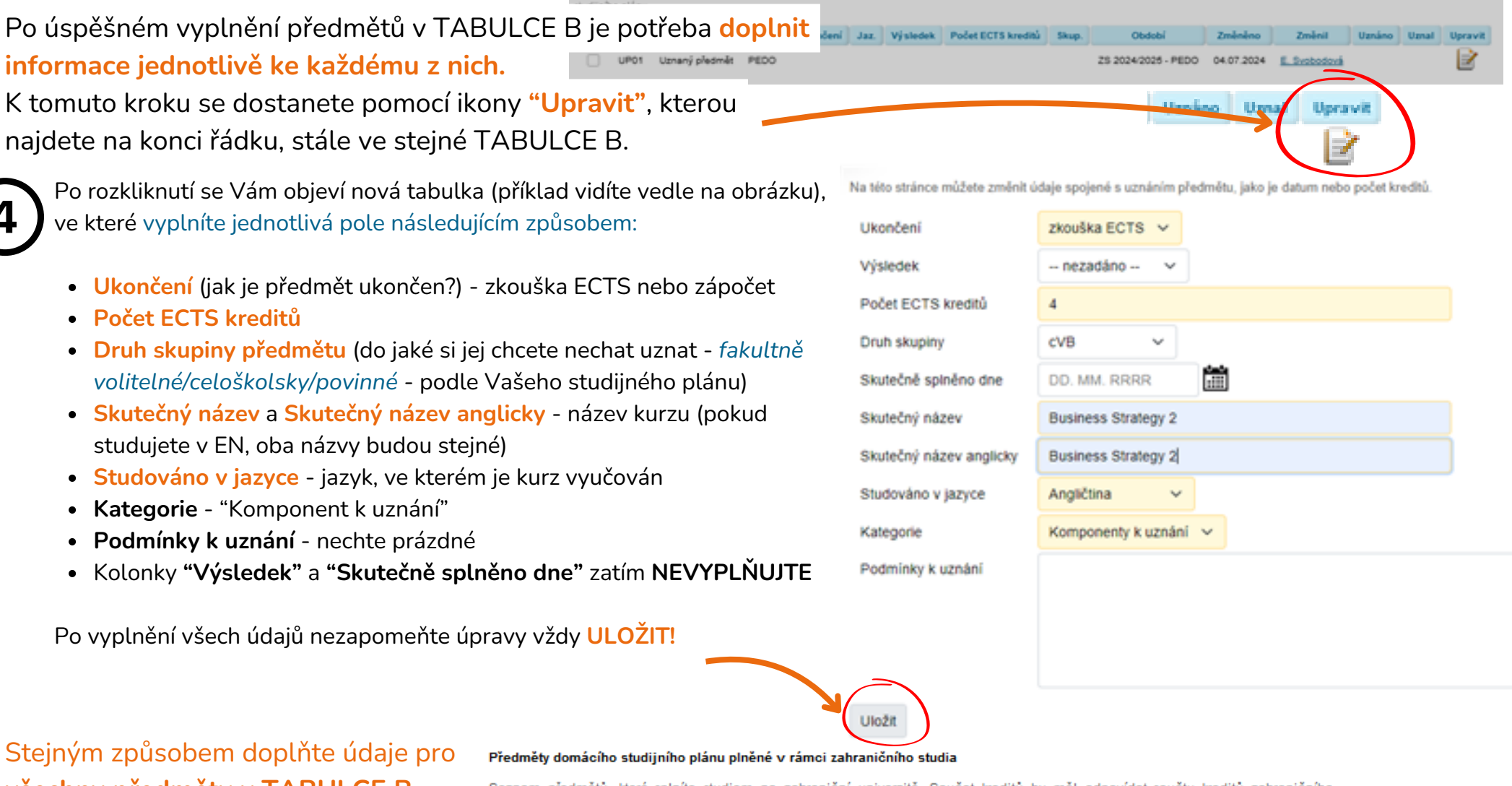

všechny předměty v TABULCE B. Výsledná tabulka by měla vypadat podobně (podle Vaši předmětů):

Seznam předmětů, které splníte studiem na zahraniční univerzitě. Součet kreditů by měl odpovídat součtu kreditů zahraničního studijního plánu.

| Kód  | Předmět                                  | Fakulta | Ukončení     | Jaz. | Výsledek | Počet ECTS kreditů | Skup. | Období              |
|------|------------------------------------------|---------|--------------|------|----------|--------------------|-------|---------------------|
| UP01 | Uznaný předmět (International Relations) | PEDO    | zkouška ECTS | eng  |          | 8                  | fVB   | ZS 2023/2024 - PEDO |
| UP02 | Uznaný předmět (Contemporary History)    | PEDO    | zkouška ECTS | eng  |          | 8                  | fVB   | ZS 2023/2024 - PEDO |
| UP03 | Uznaný předmět (Sociology)               | PEDO    | zkouška ECTS | eng  |          | 8                  | cVB   | ZS 2023/2024 - PEDO |

Na konci se součet ECTS v TABULCE A musí rovnat součtu ECTS v TABULCE B

Pokud se rovná počet ECTS v TABULCE A a TABULCE B, můžete pokračovat k třetí části. Zde Vás čeká **doplnění KONTAKTNÍCH ÚDAJŮ** v sekci **"Doplňující údaje":** 

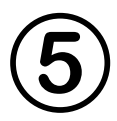

**Požadavky na vyplnění kontaktních údajů se odvíjí od formy Vašeho výjezdu:** studenti vyjíždějící do Zámoří, Švýcarska nebo v rámci programu CEEPUS postupují jinak než studenti programu ERASMUS+.

## Výjezd do Zámoří, Švýcarska nebo v rámci CEEPUS

 vyplňujete POUZE položku "ZNALOST JAZYKA" a to podle úrovně, kterou jste doložili v rámci přihlášky na výměnný pobyt

## Výjezd ERASMUS+

- kolonky "E-mail" a "Odpovědná osoba na vysílající instituci" se vám předvyplní automaticky
- kontaktní informace o přijímající instituci Vám odešle OZS emailem
- "Studijní období odkdy dokdy" vyplňte podle dat výjezdu v InSIS nebo v akceptačním dopise od přijímající univerzity
- "Znalost jazyka" doplňte podle úrovně, kterou jste doložili v rámci přihlášky na výměnný pobyt během výběrového řízení
- položku "Subject area code" vyplňte podle fakulty následovně (pokud neobdržíte jiné informace od své koordinátorky):

031 - FMV, NF 041 - FFÚ, FPH, FM 061 - FIS

#### Dopiňující údaje (pouze předvypiněno)

Před jakoskoliv dalil operací nezapomeňte formutál uložit. Formutál obsahuje společné údaje pro různě dokumenty zahraničního studia. Změna údajů se projeví ve všech dokumentech.

#### Kontaktní údaje

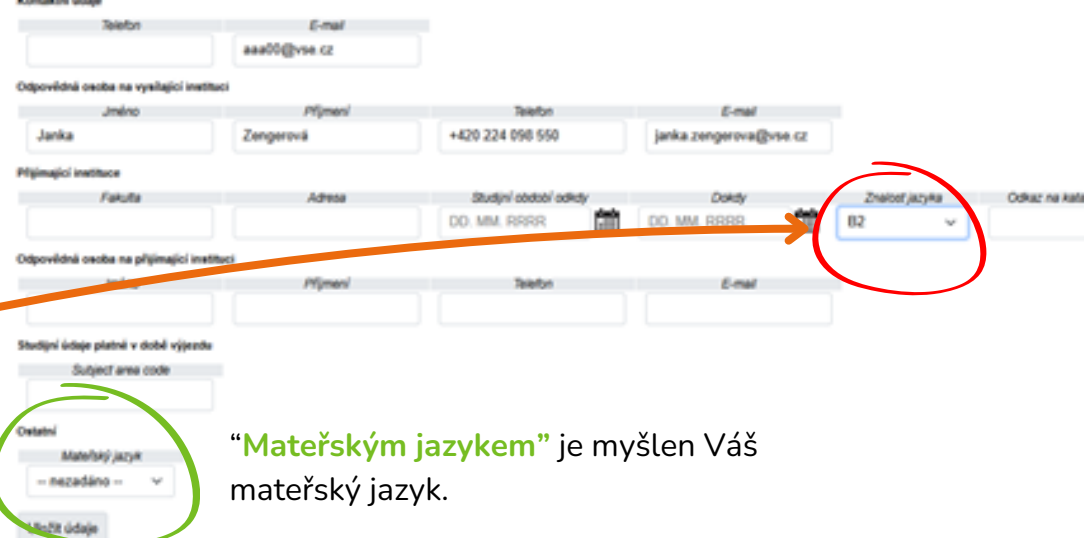

| Kontaktní údaje                         |                            |                       |     |                  |        |       |           |         |
|-----------------------------------------|----------------------------|-----------------------|-----|------------------|--------|-------|-----------|---------|
| Talafon                                 | E-mail                     |                       |     |                  |        |       |           |         |
|                                         | aaaa00@vse.cz              |                       |     |                  |        |       |           |         |
| Odpovědná osoba na vysilající instituci | 1                          |                       |     |                  |        |       |           |         |
| Jméno                                   | Příjmení                   | Telefon               |     | E-mail           |        |       |           |         |
| Janka                                   | Zengerová                  | +420 224 098 550      |     | janka.zengerova@ | vse.cz |       |           |         |
| Přijímající instituce                   |                            |                       |     |                  |        |       |           |         |
| Fakuta                                  | Adresa                     | Studijní období odkdy |     | Dokdy            |        | Znalo | at jazyka | Odkaz / |
| Whoclaw University of Econ              | ul. Komandorska 118-120, ! | 20. 2. 2025           | 薗   | 11, 7, 2025      | 曲      | 82    | ~         |         |
| Odpovědná osoba na přijímající institu  | ci                         |                       |     |                  |        |       |           |         |
| Jméno                                   | Příjmení                   | Telefon               |     | E-mail           |        |       |           |         |
| Malgorzata                              | Mazurek                    |                       |     | erasmus@ue.wroc  | : pl   |       |           |         |
| Studijní údaje platně v době výjezdu    |                            |                       |     |                  |        |       |           |         |
| Subject area code                       |                            |                       |     |                  |        |       |           |         |
| 0410                                    |                            |                       |     |                  |        |       |           |         |
| Ostatni                                 |                            | obou příp             | dc  | ch noza          | nom    | oňta  | <b>`</b>  |         |
| Mateľský jazyk                          | V                          | onon huha             | jue | ch neza          | pom    | ente  | 3         |         |
| Čeština 🗸                               | ~~~                        | nIněné úd             | aie | uložit k         | likni  | utím  |           |         |
| $\frown$                                | v y                        | punctic uu            | uje |                  |        |       | 1         |         |
| Uložit údaje                            | na                         | "Uložit ú             | dai | e".              |        |       |           |         |
|                                         |                            |                       |     |                  |        |       |           |         |
| $\sim$                                  |                            |                       |     |                  |        |       |           |         |

## Když je Learning Agreement Before Mobility kompletní se všemi předměty, které budete studovat, a doplněnými údaji - můžete požádat o SCHVÁLENÍ PLÁNU:

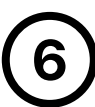

Jakmile jste si jisti, že jste vyplnili potřebné údaje správně, počet ECTS v Tabulce A se rovná počtu v Tabulce B, dole na stránce klikněte na "Požádat o schválení plánu". Tím se Vám LA uzavře a bude postoupen zodpovědné osobě (kterou většinou bývá proděkan pro zahraniční vztahy příslušné fakulty) k posouzení a schválení. Postup po schválení se opět odvíjí od formy Vašeho výjezdu:

**ERASMUS+** 

Pokud vyjíždíte v **rámci programu ERASMUS+**, po schválení LA od Vaší fakulty je LA odeslán ke schválení partnerskou školou přes platformu <u>EWP (Erasmus Without Paper)</u>, takže není vyžadována žádná další <mark>AKCE Z VAŠÍ STRANY</mark>.

Pokud partnerská škola není k EWP připojena, nebo
vyjíždíte do Švýcarska, bude Vás Vaše OZS koordinátorka
informovat o změně postupu.

ZÁMOŘÍ CEEPUS

ŠVÝCARSKO

Pokud **vyjíždíte do Zámoří nebo v rámci CEEPUS**, je nutné po obdržení schváleného LA **dokument stáhnout ve formátu PDF a zaslat ho elektronicky zahraniční univerzitě k podpisu.** 

Až poté, co máte LA podepsaný ze strany VŠE i přijímající univerzity, vložíte LA v PDF do Checklistu v InSIS do příslušné kolonky.

#### Předměty domácího studijního plánu plněné v rámci zahraničního studia

Seznem předmětů, které spinite studiem na zatvaniční univerzitě. Soudet kreditů by mět odpovídat součtu kreditů zatvaničn studijního plánu.

|            | Den.        | Ród       | Předmět                                                                    | Fakulta    | Ukondeni            | Jac.      | vý   |
|------------|-------------|-----------|----------------------------------------------------------------------------|------------|---------------------|-----------|------|
|            | 0           | UP01      | Upnaný předmět (Experimental Economics I: Behavioral Game Theory)          | PEDO       | złowika EGTS        | eng       |      |
|            | Odeb        | at        |                                                                            |            |                     |           |      |
| 20         | ie zad      | ävejte p  | ledmāty, které máte ve studijním plánu na domácí univerzitě, ate budete je | studeval v | nimoi zahraničnih   | io studia |      |
|            | <b>P</b> 14 | diniky 2  | 5 2024/2025 😑 Oteoné uznávecí předměty 25 2024/2025                        |            |                     |           |      |
| н          | estrale     |           | Dohledat                                                                   |            |                     |           |      |
| Ν          |             |           |                                                                            |            |                     |           |      |
|            | History     |           | ( editors                                                                  |            |                     |           |      |
|            |             | pinliny v | lectry plez pitedy, ize požádet o schválení zatraničního studýního pláru   | Podáním    | žádosti dojide k zi | elaberii  | pode |
| <i>(</i> 1 | ortak       | mim per   | tu. Daší adita v předmětů pak nebude možná.                                |            |                     |           |      |
|            | Pablid      | lat o sc  | hválení plánu                                                              |            |                     |           |      |
|            |             |           |                                                                            |            |                     |           |      |
|            |             |           |                                                                            |            |                     |           |      |
|            | Poblic      | lat o sc  | hväleni plänu                                                              |            |                     |           |      |

Ke změnám Learning Agreementu slouží LA "CHANGES", ve kterém můžete v průběhu výjezdu přidávat a mazat předměty podle těch, které nakonec skutečně studujete na výjezdu. Tato verze LA tedy nemusí být finální, je možné ji změnit!

## PŘÍKLAD VYPLNĚNÉHO LEARNING AGREEMENTU

### Courses of the individual study plan for abroad

| Code    | Course                         | Semester | ECTS             |
|---------|--------------------------------|----------|------------------|
| ECON113 | Economics of Globalization     |          | 7                |
| POSC210 | Political Economy of East Asia |          | 8                |
| HUMN009 | Why We Work: Diff Persp on Val |          | 7                |
| COR1701 | Critical Thinkg in Real World  |          | 8                |
|         |                                |          | <b>Σ 30 ECTS</b> |

Courses of the individual study plan at home being completed abroad

| Course title in Czech / in English                                                                                     | Language | Result | Cred. | Mode of<br>completion | Date | Group |
|----------------------------------------------------------------------------------------------------|----------|--------|-------|-----------------------|------|-------|
| 2SE202 World Economy (Světová<br>ekonomika) / 2SE202 World Economy<br>(World Economy)                                  | english  |        | 9     | Exam ECTS             |      | oP    |
| UP01 Transfer Credit (Political<br>Economy of East Asia) / UP01 Transfer<br>Credit (Political Economy of East Asia)    | english  |        | 7     | Exam ECTS             |      | fVB   |
| UP02 Transfer Credit (Why We Work:<br>Diff Persp on Val) / UP02 Transfer<br>Credit (Why We Work: Diff Persp on<br>Val) | english  |        | 7     | Pass credit<br>ECTS   |      | fVB   |
| UP03 Transfer Credit (Critical Thinkg in<br>Real World) / UP03 Transfer Credit<br>(Critical Thinkg in Real World)      | english  |        | 7     | Pass credit<br>ECTS   |      | fVB   |

TABULKA A předměty, jak jsou uvedeny na partnerské škole

TABULKA B předměty, jak budou uznány na VŠE

Podmínky:

- min 20 ECTS (FMV 24 ECTS)
- ECTS v tabulce A = ECTS v tabulce B

**Σ 30 ECTS** 

## LEARNING AGREEMENT DURING MOBILITY - "LA CHANGES"

Pokud jste se rozhodli změnit/přidat/odebrat některé předměty v průběhu Vašeho výjezdu, je zapotřebí provést změny i v Learning Agreementu. K LA Changes se dostanete opět přes Portál studenta v sekci Moje výjezdy do zahraničí - "Learning Agreement (Zahraniční studijní plán)".

Stejně jako při prvotním vyplňování LA má LA Changes 2 části -TABULKU A a TABULKU B.

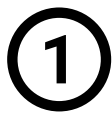

V TABULCE A "Předměty zahraničního studijního plánu" zaznačujete změny předmětů zahraničního studijního plánu. Odebíráte a následně přidáváte kurzy podle toho, jak je skutečně studujete v zahraničí.

Ш

 $\left( + \right)$ 

Předměty, které tedy nakonec nestudujete v zahraničí, nejdříve označíte v tabulce:

Kurzy, které si chcete ponechat, neoznačujte!

Následně je odeberete ze zahraničního studijního plánu kliknutím na tlačítko "Odebrat". Tím se Vám objeví v tabulce "Provedené změny" s křížkem.

Poté můžete přidávat nové předměty. Stejně jako u LA Before vyplníte kód, předmět (název) a počet ECTS (pokud je potřeba, tak převeďte kredity na ECTS). Nově přidané předměty se objeví v tabulce změn s fajvkou.

Pledméty zahraničniho studijniho plánu

Tabulka zobrazuje seznam předmětů, které jste již zahrnuli do svého zahraničního studýního plánu

| Ocn.                                            | Kód     | Pledmit                    | Podet ECTS kre     | ditú |  |  |  |
|-------------------------------------------------|---------|----------------------------|--------------------|------|--|--|--|
|                                                 | ECON113 | Economics of Globalizati   | on 7               |      |  |  |  |
| -                                               | POSC210 | Political Economy of East  | Asia 8             |      |  |  |  |
| <b>e</b> '                                      | HUMN009 | Why We Work: Diff Persp    | on Val 7           |      |  |  |  |
|                                                 | COR1701 | ond B                      |                    |      |  |  |  |
| Odebrat<br>•••••••••••••••••••••••••••••••••••• |         |                            |                    |      |  |  |  |
| Ozn.                                            | Kód     | Předmět                    | Počet ECTS kreditů |      |  |  |  |
|                                                 | ECON113 | Economics of Globalization | 7                  |      |  |  |  |

#### Odebrat

#### Provedené změní

Tabulka zobrazuje přehled změn oproti původnímu zahraničnímu studýnímu plánu

| Ozn. | Typ zmény | Kod          | Předmět                                       | Počet ECTS kreditů |
|------|-----------|--------------|-----------------------------------------------|--------------------|
|      | •         | POSC210      | Political Economy of East Asia                | 8                  |
| 7    | •         | COR1701      | Critical Thinkg in Real World                 | 8                  |
|      | •         | HUMN009      | Why We Work: Diff Persp on Val                | 7                  |
|      | 0         | SOC6220      | Sociology of Terrorism and Political Violence | 6                  |
|      | 0         | POSC203      | Comparing Political Systems                   | 6                  |
|      | 0         | COR-COMM1312 | Communication Strategies in the Digital Age   | 6                  |

Odebrat

#### Přídání předměti

omocí následujícího formuláře můžete vytvořit seznam předmětů, které budete studovat na studiním výjezdu

| Kód                | SOCG220                                       |
|--------------------|-----------------------------------------------|
| Předmět            | Sociology of Terrorism and Political Violence |
| Počet ECTS kreditů | 6                                             |
| Pfidat             |                                               |

## Tento postup provedete pro každý předmět, který jste se rozhodli přidat.

#### Provedené změny

Tabulka zobrazuje přehled změn oproti původnímu zahraničnímu studijnímu plánu.

Pokud jste změnili předměty v TABULCE A, je potřeba změny promítnout i v TABULCE B. Postupujete tedy stejně jako při vyplňování LA Before.

2

V TABULCE B "Předměty domácího studijního plánu plněné v rámci zahraničního studia" zaznačujete jakým způsobem bude daný předmět uznán do Vašeho studijního plánu na VŠE. Podle změn, které jste provedli v TABULCE A tedy odeberete a následně přidáte odpovídající předměty.

Pokud se jedná o **volitelný předmět**, zvolíte **"Obecné uznávací předměty xS 20xx/20xy"** a přidáte předmět *UPxx Uznaný předmět* (pokud jste např. využili UP01 až UP04 a nektěrý z nich jste smazali, pokračujete UP05 a dál).

Pokud se jedná o **povinný předmět** nebo **předmět vedlejší specializace**, kdy potřebujete schválení garanta předmětu, přidáváte tento kurz prostřednictvím "**Předměty xS 20xx/20xy**" a z nabídky vyberete *konkrétní předmět*.

Po přidání předmětů podle TABULKY A je opět potřeba upravit údaje o jednotlivých kurzech. Klikněte tedy na ikonu "Upravit" a vyplňte způsob ukončení předmětu, jazyk, název, počet ECTS a skupinu předmětů, do které si kurz na VŠE necháte uznat. (Pokud Vám to není jasné, vraťte se v návodu k části o vyplňování <u>LA Before)</u>.

Tento postup provedete pro každý předmět, který jste měnili. Výsledný počet ECTS v Tabulce A se musí rovnat počtu v Tabulce B!

| Ozn. | Typ zmėny | Kod          | Předmět                                       | Počet ECTS kreditů |
|------|-----------|--------------|-----------------------------------------------|--------------------|
|      | •         | POSC210      | Political Economy of East Asia                | 8                  |
|      | •         | COR1701      | Critical Thinkg in Real World                 | 8                  |
|      | •         | HUMN009      | Why We Work: Diff Persp on Val                | 7                  |
| 0    | 0         | SOC6220      | Sociology of Terrorism and Political Violence | 6                  |
|      | 0         | POSC203      | Comparing Political Systems                   | 6                  |
|      | 0         | COR-COMM1312 | Communication Strategies in the Digital Age   | 6                  |

Odebrat

674

Legenda (otevfeizavfe se po kliknuti)

Předměty domácího studijního plánu plněné v rámci zahraničního studia

| (The      | Plednát                                  |                         | Fakulta   | Ukondeni      | 388.   | Výsledek | Podet ECTS kredit | Skup.   |
|-----------|------------------------------------------|-------------------------|-----------|---------------|--------|----------|-------------------|---------|
| UP01 U    | o ený předmět (Experimental Economica I: | Behavioral Game Theory) | PEDO      | złoułka ECTS  | eng    |          | 8                 | eV      |
| Odebrat   |                                          |                         |           |               |        |          |                   |         |
|           |                                          |                         |           |               |        |          |                   |         |
| Zde zadáv | ejte předměty, které máte ve             | studijním plánu n       | a domá    | cí univerzité | ā, ale | budete j | e studovat v r    | ámci za |
| O Předm   | ièty LS 2024/2025 🔘 Obe                  | ecné uznávací před      | měty LS   | 2024/2025     |        |          |                   |         |
| Předmět   | UP01 Uznaný předmět                      | (LS 2024/2025 -         | PEDO      | ) ~           |        |          |                   |         |
| Přidat    |                                          |                         |           |               |        |          |                   |         |
|           |                                          |                         |           |               |        |          |                   |         |
|           | Okončení                                 | zkouška EC              | TS V      |               |        |          |                   |         |
| 1         | Výsledek                                 | nezadáno                | - ~       |               |        |          |                   |         |
| d Upravit | Počet ECTS krediti                       | ů 4                     |           |               |        |          |                   |         |
|           | Druh skupiny                             | cVB                     | ~         |               |        |          |                   |         |
| E         | Skutečně splněno o                       | dne DD. MM. Ri          | RRR       | i             |        |          |                   |         |
| 1         | Skutečný název                           | Business St             | rategy 2  |               |        |          |                   |         |
|           | Skutečný název an                        | glicky Business St      | rategy 2  |               |        |          |                   |         |
|           | Studováno v jazyce                       | Angličtina              | Ý         |               |        |          |                   |         |
|           | Kategorie                                | Komponent               | y k uznán | i 👻           |        |          |                   |         |
|           | Podminky k uznáni                        | i i                     |           |               |        |          |                   |         |
|           |                                          |                         |           |               |        |          |                   |         |
| co Bl     |                                          |                         |           |               |        |          |                   |         |
|           |                                          |                         |           |               |        |          |                   |         |

Po úspěšném provedení změn v TABULCE A a TABULCE B, když je seznam předmětů kompletní (tzn. předměty uvedené v Learning Agreementu odpovídají předmětům, které studujete v zahraničí), je potřeba POŽÁDAT O SCHVÁLENÍ ZMĚN.

| [ | 9 |  |
|---|---|--|
|   | J |  |
|   |   |  |

**ERASMUS+** 

Postup schvalování LA Changes se stejně jako v případě LA Before **odvíjí od formy Vašeho výjezdu:** 

Pokud vyjíždíte v rámci **programu ERASMUS+**, po schválení LA od Vaší fakulty je LA odeslán ke schválení partnerskou školou přes platformu EWP (Erasmus Without Paper), takže není vyžadována **žádná další AKCE Z VAŠÍ STRANY.** 

ŠVÝCARSKO BEZ EWP

Pokud **partnerská škola není k EWP připojena, nebo vyjíždíte do Švýcarska,** bude Vás Vaše OZS koordinátorka informovat o změně postupu.

| ž  | 9 |
|----|---|
| ō  | - |
| ž  | ł |
| À. | i |
|    |   |

příslušné kolonky.

Pokud vyjíždíte do Zámoří nebo v rámci CEEPUS, je nutné po obdržení schváleného LA dokument stáhnout ve formátu PDF a zaslat ho elektronicky zahraniční univerzitě k podpisu. Až poté, co máte LA podepsaný ze strany VŠE i přijímající univerzity, vložíte LA v PDF do Checklistu v InSIS do

#### Předměty domácího studijního plánu plněné v rámci zahraničního studia

Seznam předmětů, které spinite studiem na zahraniční univerzitě. Součet kreditů by mět odpovídat součtu kreditů zahra studýniho plánu.

| Om.                                                                                                    | Kód                                                         | Předmět                                                                | Fakulta       | Ukondeni          | As.       |  |  |  |  |  |
|----------------------------------------------------------------------------------------------------|-------------------------------------------------------------|------------------------------------------------------------------------|---------------|-------------------|-----------|--|--|--|--|--|
| $\Box$                                                                                                    | UPO1                                                        | Upnaný předmět (Experimental Economics I: Behavioral Game Theory       | PEDO          | zkoulka EGTS      | ang       |  |  |  |  |  |
| Odeb                                                                                                    | eat                                                         |                                                                        |               |                   |           |  |  |  |  |  |
| Zde zed                                                                                                    | ävejte př                                                   | edmāty, které māte ve studijnīm plānu na domādi univerzītē, ale budete | je studovat v | nimsi zahraničnih | to studia |  |  |  |  |  |
| O Ph                                                                                                    | Pleométy 25 2024/2025 Oteoné uznávecí pleométy 25 2024/2025 |                                                                        |               |                   |           |  |  |  |  |  |
| Pletnic                                                                                                    | •                                                           | Dohledat                                                               |               |                   |           |  |  |  |  |  |
|                                                                                                    |                                                             |                                                                        |               |                   |           |  |  |  |  |  |
| Poládat o schrólaní plánu<br>Jacoli spiněny vlechny plotovitady, ize poládat o schvělení zahraničního studýního plánu. Podáním žádosti dojde k založení s<br>r kontaktním centru. Calif i editké předmětů pek nebude možně.<br>Poládat o schvělení plánu |                                                             |                                                                        |               |                   |           |  |  |  |  |  |
|                                                                                                    |                                                             |                                                                        |               |                   |           |  |  |  |  |  |

Pozn.: LA Changes není povinný. Vyplňujete ho jen v případě, že ke změnám došlo! Pokud jste LA nijak neměnili, tuto část můžete vynechat.

I po schválení LA Changes je možné předměty měnit. Nakonec se ale počet ECTS v TABULCE A, TABULCE B a dodaném TRANSKRIPTU musí rovnat.

Zároveň předměty uvedené v TRANSKRIPTU by se měly shodovat s předměty v LEARNING AGREEMENTU.

# UZNÁNÍ PŘEDMĚTŮ PO VÝJEZDU

Po návratu ze zahraničního výjezdu **je potřeba dodat následující dokumenty:** 

- TRANSCRIPT OF RECORDS ze zahraniční školy
- finální verzi LEARNING AGREEMENTU
- v případě výjezdu v rámci ERASMUS+ a do Švýcarska také CONFIRMATION OF STUDY PERIOD

Poté bude v InSIS uzavřena možnost změnit Learning Agreement a bude možné požádat o UZNÁNÍ PŘEDMĚTŮ.

Více informací s detailním návodem naleznete ZDE.

| Ozn. | Typ zmény | Kod          | Předmět                                       | Potet ECTS kredit |
|------|-----------|--------------|-----------------------------------------------|-------------------|
|      | •         | POSC210      | Political Economy of East Asia                | 8                 |
|      | •         | COR1701      | Critical Thinkg in Real World                 | 8                 |
|      | •         | HUMN009      | Why We Work: Diff Persp on Val                | 7                 |
|      | 0         | SOC6220      | Sociology of Terrorism and Political Violence | 6                 |
|      | 0         | POSC203      | Comparing Political Systems                   | 6                 |
|      | 0         | COR-COMM1312 | Communication Strategies in the Digital Age   | 6                 |
|      |           |              |                                               |                   |

Odebrat

#### Legenda (otevfeizavře se po kliknutí)

#### Medměty domaciho studijního planu piněne v ramci zahraničního studia

Seznam předmětů, které spinke studiem na zahraniční univerzitě. Součet kreditů by měl odpovídat součtu kreditů zahraničního studijního

| planu.            |                      |                                                 |                              |                     |                   |            |                 |              |            |                                                                                                    |           |            |             |
|-------------------|----------------------|-------------------------------------------------|------------------------------|---------------------|-------------------|------------|-----------------|--------------|------------|----------------------------------------------------------------------------------------------------|-----------|------------|-------------|
| Oan.              | Kód                  | Piedm                                           | ét                           | Fakulta             | Ukončeni          | Jaz.       | Výsledek        | Podet ECT    | S kreditů  | Skup.                                                                                                    | p. Obdobi |            | Kab         |
|                   | UP01                 | Uznaný předmět (Bu                              | siness Strategy)             | PEDO                | zkouška ECTS      | eng        | výbomě (1)      | 5            |            | N                                                                                                    | LS 2023/2 | 024 - PEDO | Kompone     |
| Odeb              | rat                  |                                                 |                              |                     |                   |            |                 |              |            |                                                                                                    |           |            |             |
| 744 144           | tiveite n            | lastrulles biandi máta va                       | studiolog oblasu a           | a domini u          | niversitä ala hud | inte in st | udoust u nimei  | rateariaho   | studia     |                                                                                                    |           |            |             |
| O Ph              | edmility L1          | 2023/2024 Obe                                   | oné uznávací před            | melty LS 202        | 23/2024           | en je s    |                 |              |            |                                                                                                    |           |            |             |
|                   | <u> </u>             | 0.0                                             |                              |                     |                   |            |                 |              |            |                                                                                                    |           |            |             |
| Pfedmilt          | ۰L.                  |                                                 | Dohl                         | edat                |                   |            |                 |              |            |                                                                                                    |           |            |             |
|                   |                      |                                                 |                              |                     |                   |            |                 |              |            |                                                                                                    |           |            |             |
|                   |                      |                                                 |                              |                     |                   |            |                 |              |            |                                                                                                    |           |            |             |
| Dopahuj           | ici udaje            |                                                 |                              |                     |                   |            |                 |              |            |                                                                                                    |           |            |             |
| Před jal<br>Změna | koukoliv<br>údajú se | další operací nezapom<br>projeví ve všech dokur | efte formuläf uk<br>nentech. | sät. Formul         | ař obsahuje spok  | ečné úd    | aje pro různé o | lokumenty za | hraničniho | studia.                                                                                                    |           |            |             |
|                   |                      |                                                 |                              |                     |                   |            |                 |              |            |                                                                                                    |           |            |             |
| 0                 | Operac               | e byla úspěšně proved                           | ena.                         |                     |                   |            |                 |              |            |                                                                                                    |           |            |             |
| Kontakt           | ni odaje             | Colorban                                        |                              | and a               |                   |            |                 |              |            |                                                                                                    |           |            |             |
|                   |                      | -electri                                        | aaa00@vae                    |                     |                   |            |                 |              |            |                                                                                                    |           |            |             |
| _                 |                      |                                                 |                              |                     |                   |            |                 |              |            |                                                                                                    |           |            |             |
| Odpové            | dna osol             | ta na vysilajici inetituci                      |                              | land.               |                   |            |                 |              |            | 6 and                                                                                                    |           |            |             |
| Jac               | i a                  | Imeno                                           | Zennersch                    | ymen                | -40               | 0 224      | Telefon         |              | anka zano  | E-mail                                                                                                    |           |            |             |
| -                 |                      |                                                 | Leigeora                     |                     |                   |            |                 |              |            | a crage                                                                                                    | 100.00    |            |             |
| Phijimaj          | ici inetiti          | ice<br>Folkalla                                 |                              |                     |                   | -          |                 |              |            | and a second second sec |           | Techot     | in to       |
| We                | riaw Ur              | iversity of Econo                               | ul Komando                   | orece<br>rska 118-1 | 20.5 8.1          | 2024       | couces cokey    | 前。           | 8 2024     | oldy .                                                                                                    | rîtî)     | R2         | jacysa<br>V |
|                   |                      |                                                 |                              |                     |                   |            |                 |              |            |                                                                                                    | Lind      |            |             |
| Odpove            | dna osol             | oa na přijimajíci inetituc<br>América           | i Pi                         | limeni              |                   |            | Talafas         |              |            | Email                                                                                                    |           |            |             |
| Mai               | oorzata              |                                                 | Mazurek                      |                     |                   |            | -               |              |            | C. C. C. C.                                                                                                    |           |            |             |
|                   |                      |                                                 |                              |                     |                   |            |                 |              |            |                                                                                                    |           |            |             |
| stradius          | School School        | athe v dobe vyjezou                             |                              |                     |                   |            |                 |              |            |                                                                                                    |           |            |             |
| 041               | 0                    |                                                 |                              |                     |                   |            |                 |              |            |                                                                                                    |           |            |             |
| Calabra           |                      |                                                 |                              |                     |                   |            |                 |              |            |                                                                                                    |           |            |             |
| Ortan             | Manada               | 2 ianute                                        |                              |                     |                   |            |                 |              |            |                                                                                                    |           |            |             |
| Češ               | tina                 | ~                                               |                              |                     |                   |            |                 |              |            |                                                                                                    |           |            |             |
|                   |                      |                                                 |                              |                     |                   |            |                 |              |            |                                                                                                    |           |            |             |
| Uloži             | t údaje              | Smazat údaje                                    |                              |                     |                   |            |                 |              |            |                                                                                                    |           |            |             |
|                   |                      |                                                 |                              |                     |                   |            |                 |              |            |                                                                                                    |           |            |             |
|                   |                      |                                                 |                              |                     |                   |            |                 |              |            |                                                                                                    |           |            |             |
| Pož               | adat                 | o unantest elle                                 | on Ahi                       |                     |                   |            |                 |              |            |                                                                                                    |           |            |             |
|                   |                      | a series pro                                    |                              |                     |                   |            |                 |              |            |                                                                                                    |           |            |             |

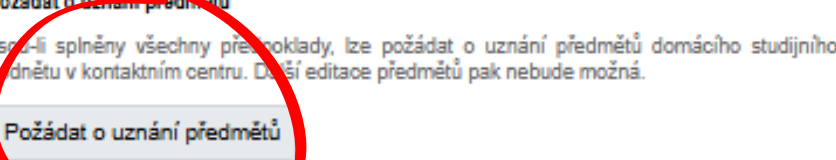